VERSION A June 2024

# TEKaiir Frame Kit Replacement Guide

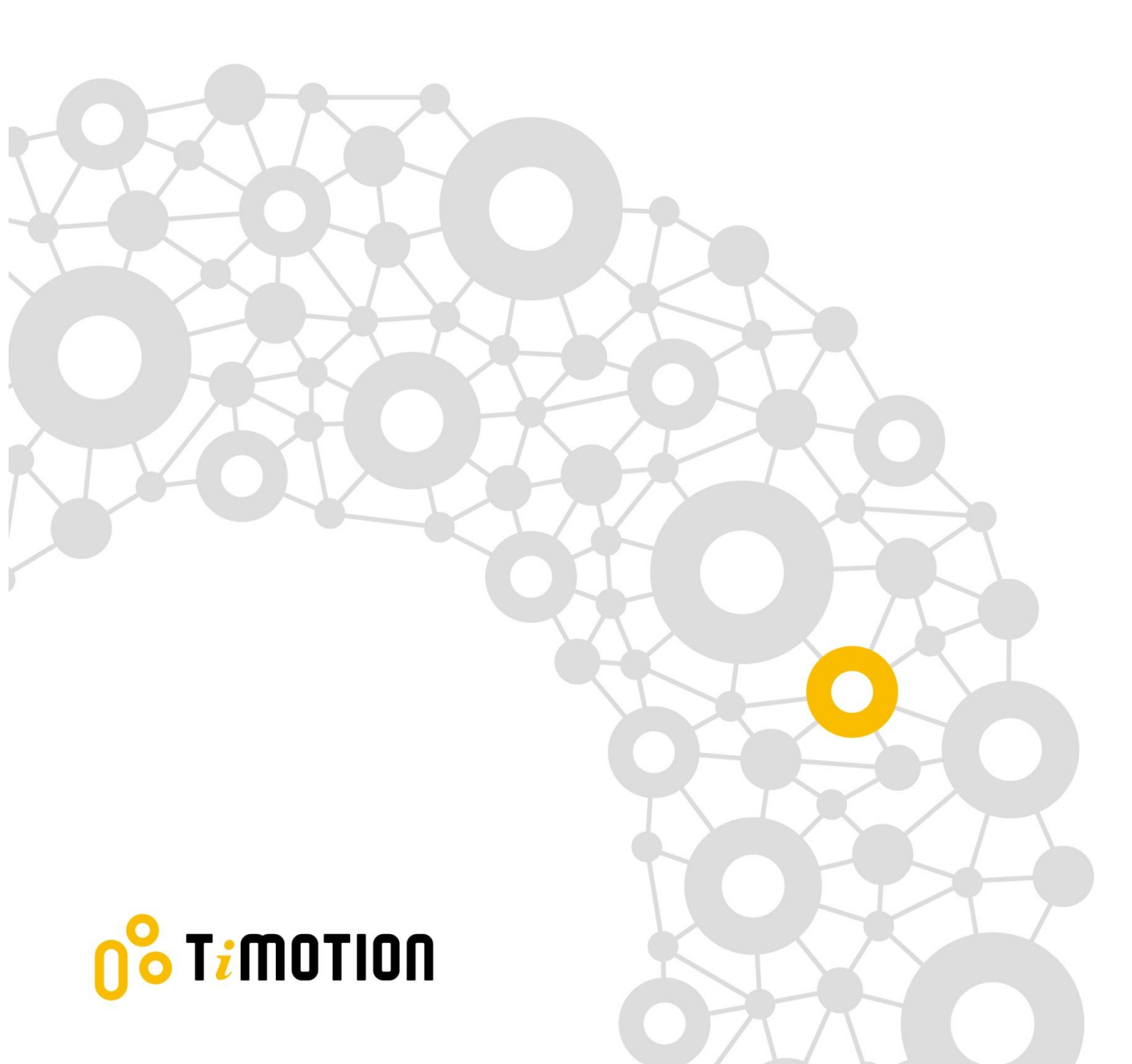

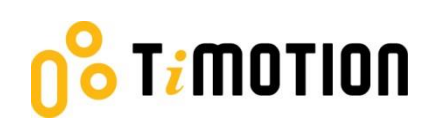

### Contents

| Contents |                         |              |    |  |
|----------|-------------------------|--------------|----|--|
| 1.       | Replacement Instruction |              |    |  |
|          | •<br>1.1                | Control Box  |    |  |
|          | 1.2                     | Hand Control | 7  |  |
|          | 1.3                     | Columns      |    |  |
| 2.       | Trou                    | ubleshooting | 19 |  |

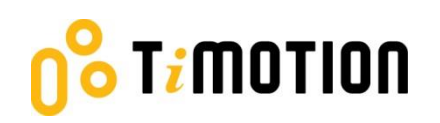

## 1. Replacement Instruction

### 1.1 Control Box

#### a. Step 1

Disconnect the motor, power, and hand control cables from the control box.

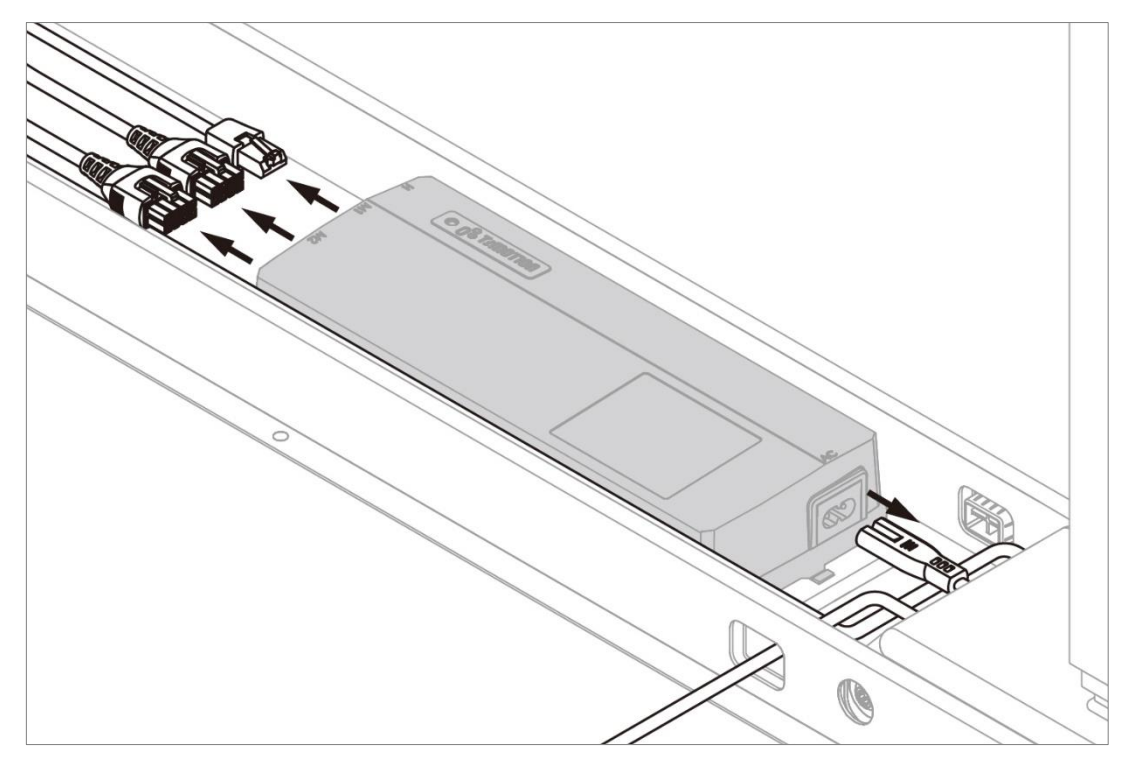

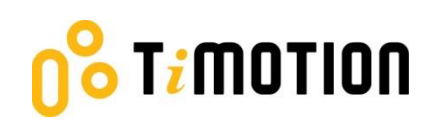

#### b. Step 2

Detach the control box by depressing the side of the control box, and lifting both of its ends from the desk frame (See picture).

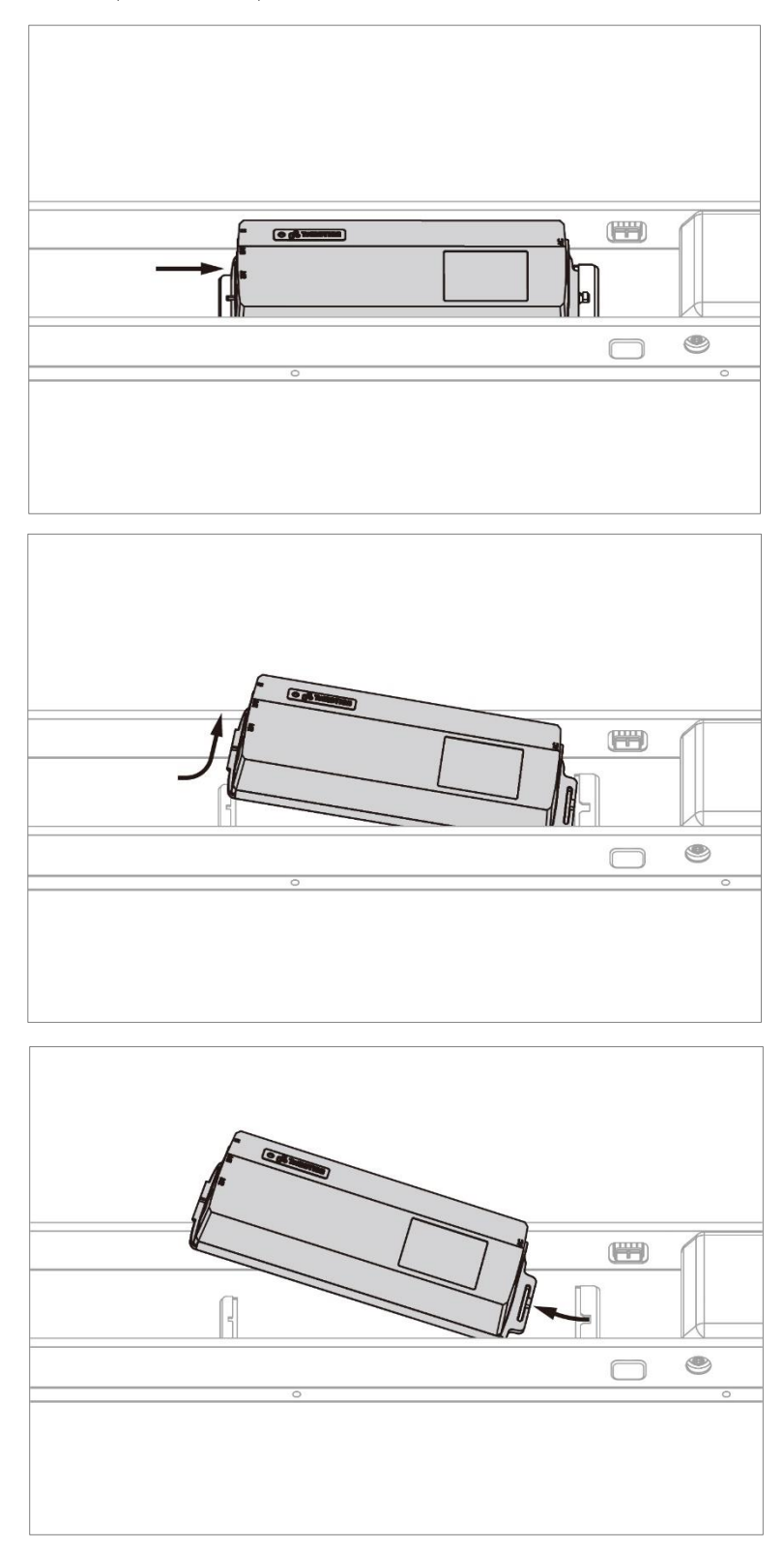

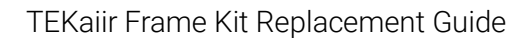

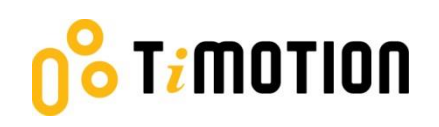

#### c. Step 3

Attach the new control box by pressing the plastic tabs on either end until it clicks into place.

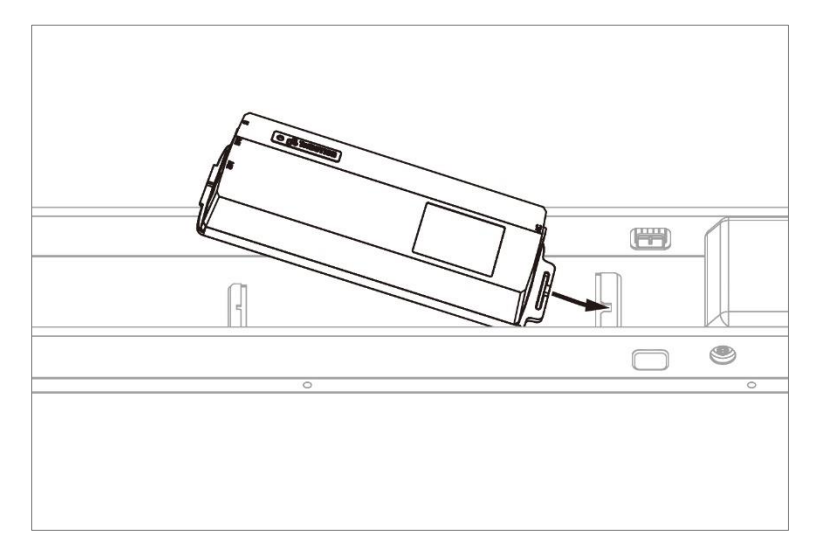

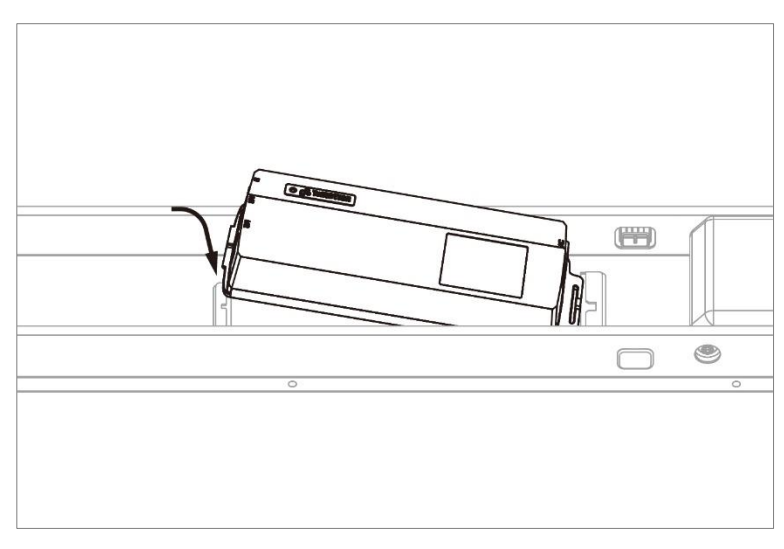

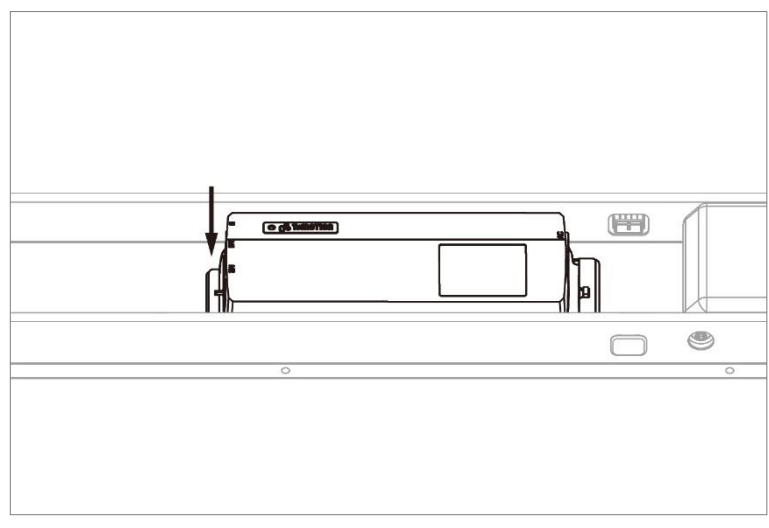

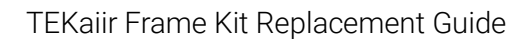

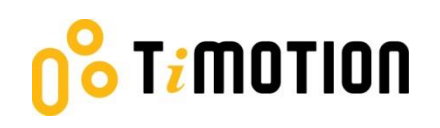

#### d. Step 4

Plug the motor, power, and hand control cables into the control box.

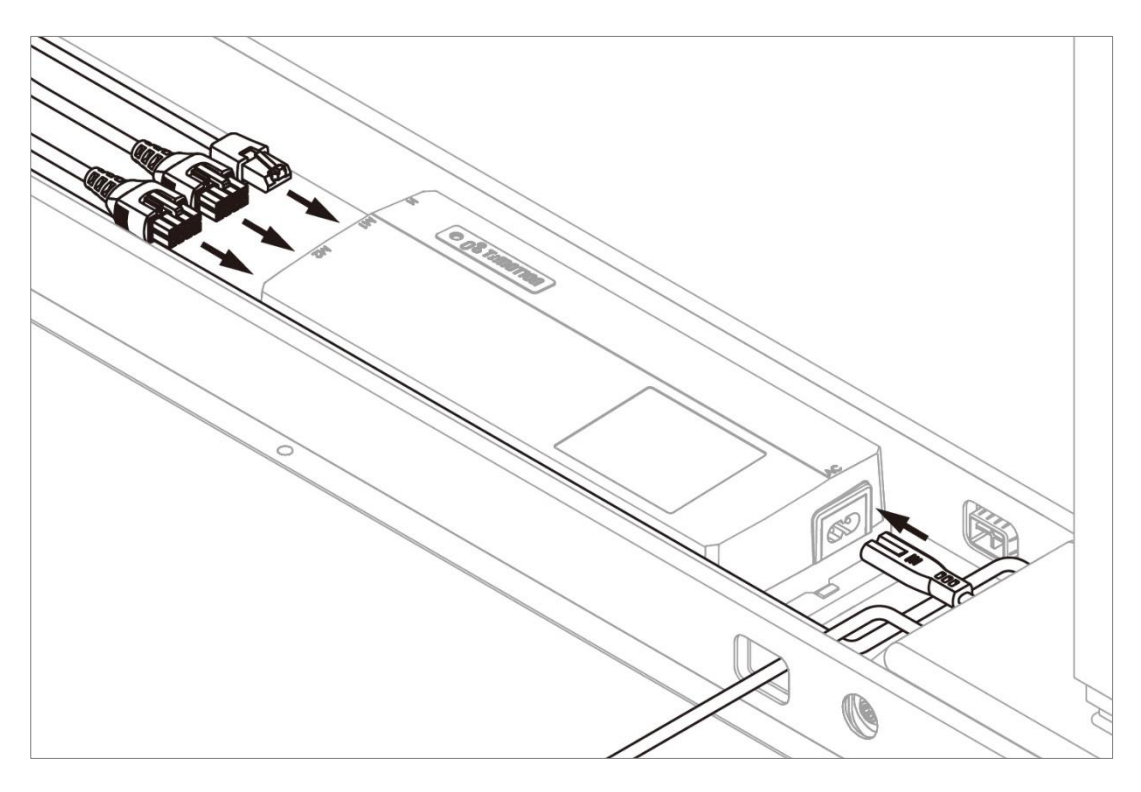

#### e. Step 5

Perform the reset procedure:

- 1. Press and hold the  $\blacktriangle$  and  $\checkmark$  buttons on the hand control <u>simultaneously</u> for 3 seconds.
- 2. Continue holding both buttons until both legs reach their lowest position.
- 3. When reset is complete, the hand control will beep once, and the buttons can be released.

\* Note: The hand control may vary. For detailed information, please contact the dealer, shop, or manufacturer from whom you purchased this product.

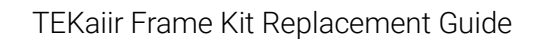

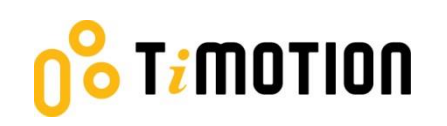

### 1.2 Hand Control

#### a. Step 1

Disconnect the power and hand control cables from the control box.

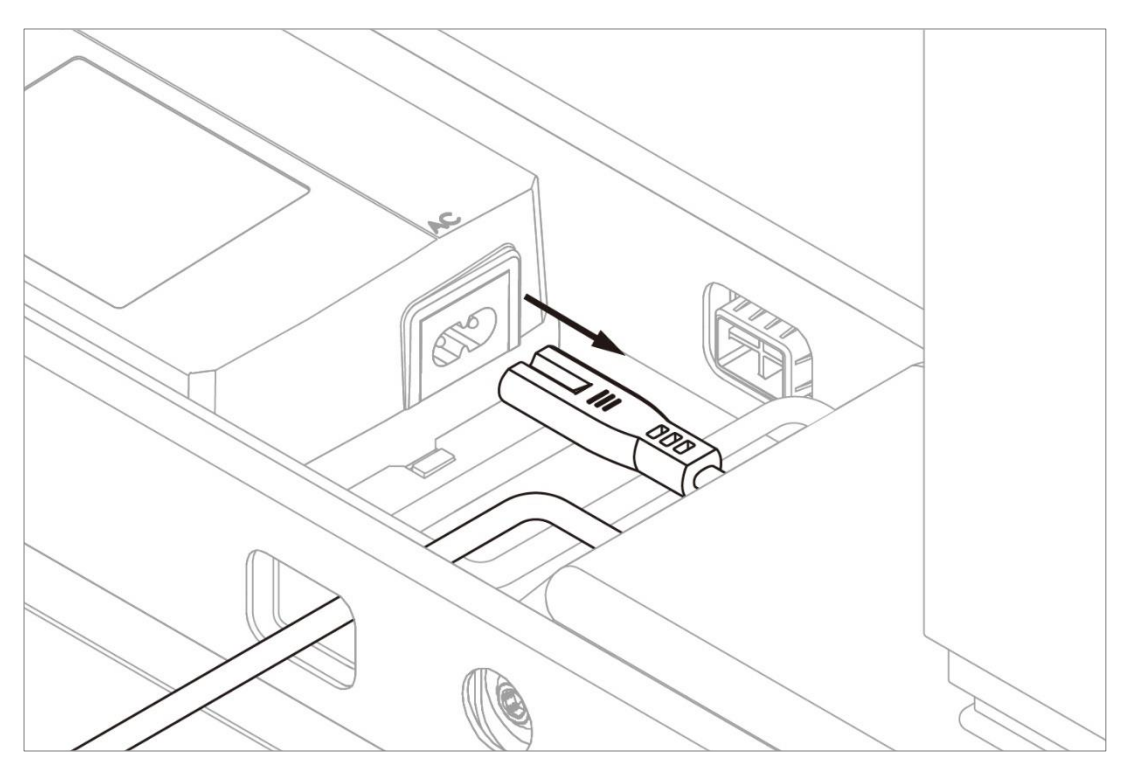

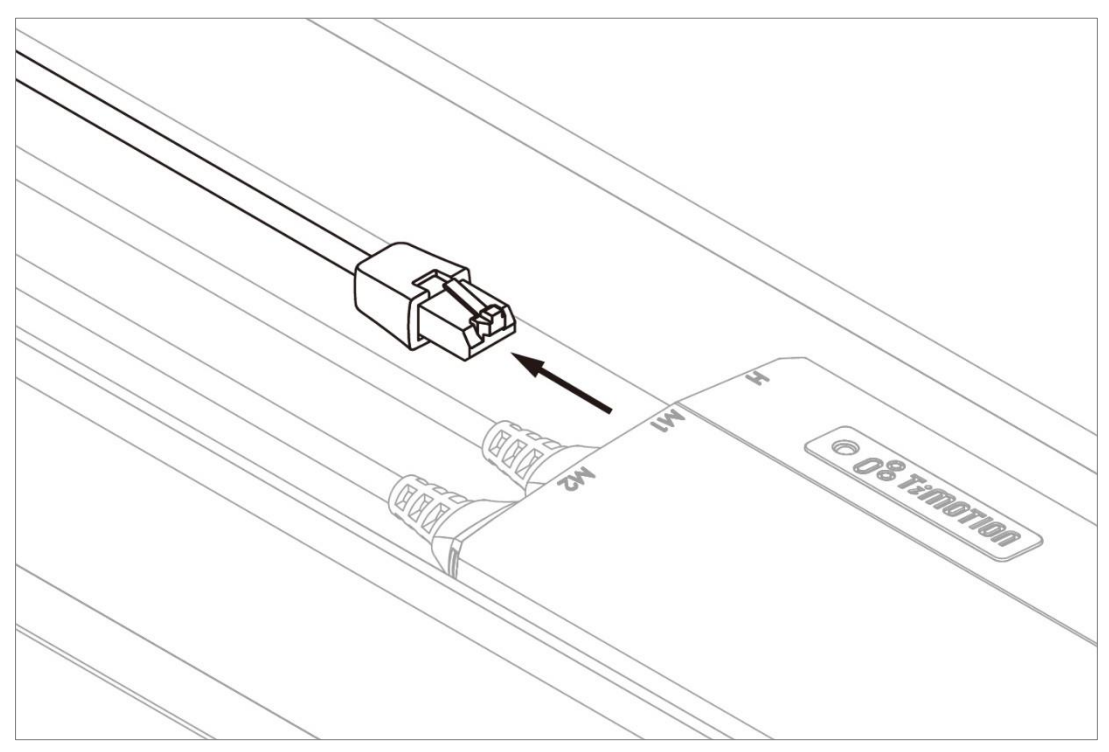

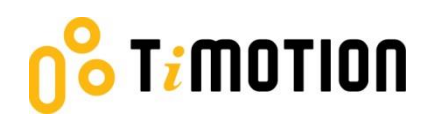

#### b. Step 2

Remove the two screws from the hand control.

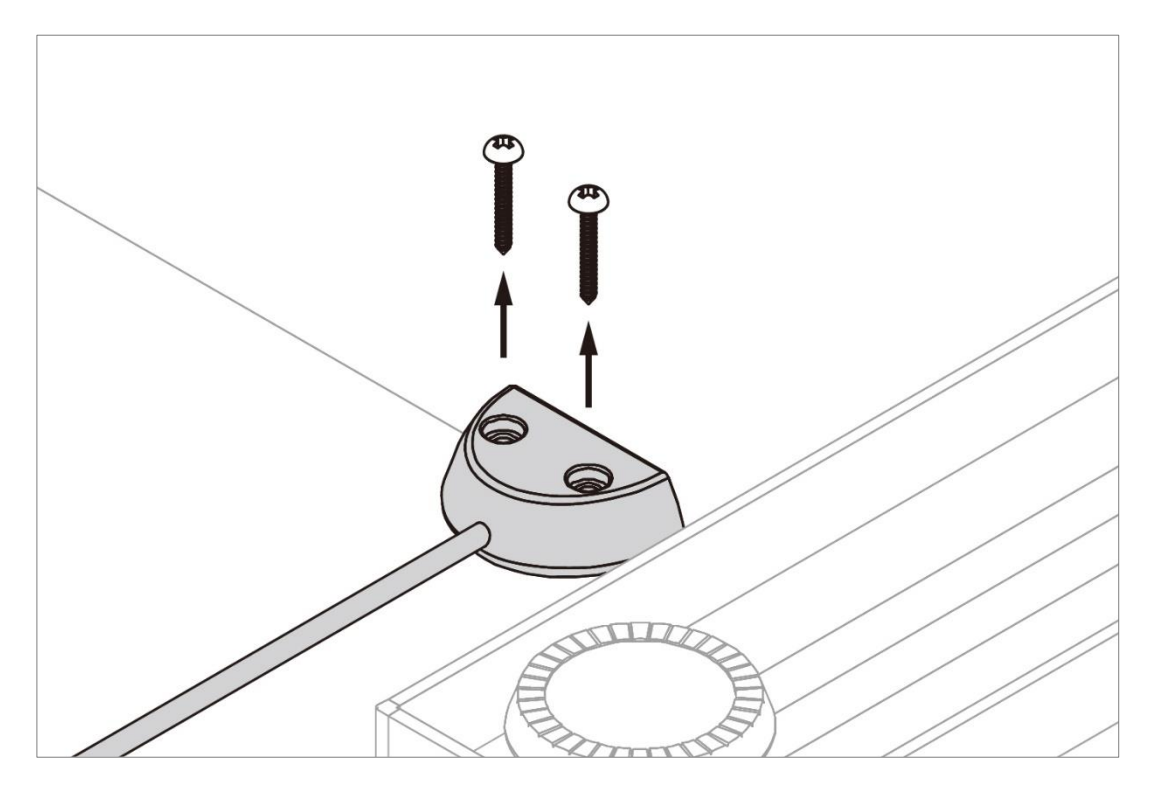

#### c. Step 3

Fasten the new hand control onto the desk using the two screws mentioned above (See Step 2).

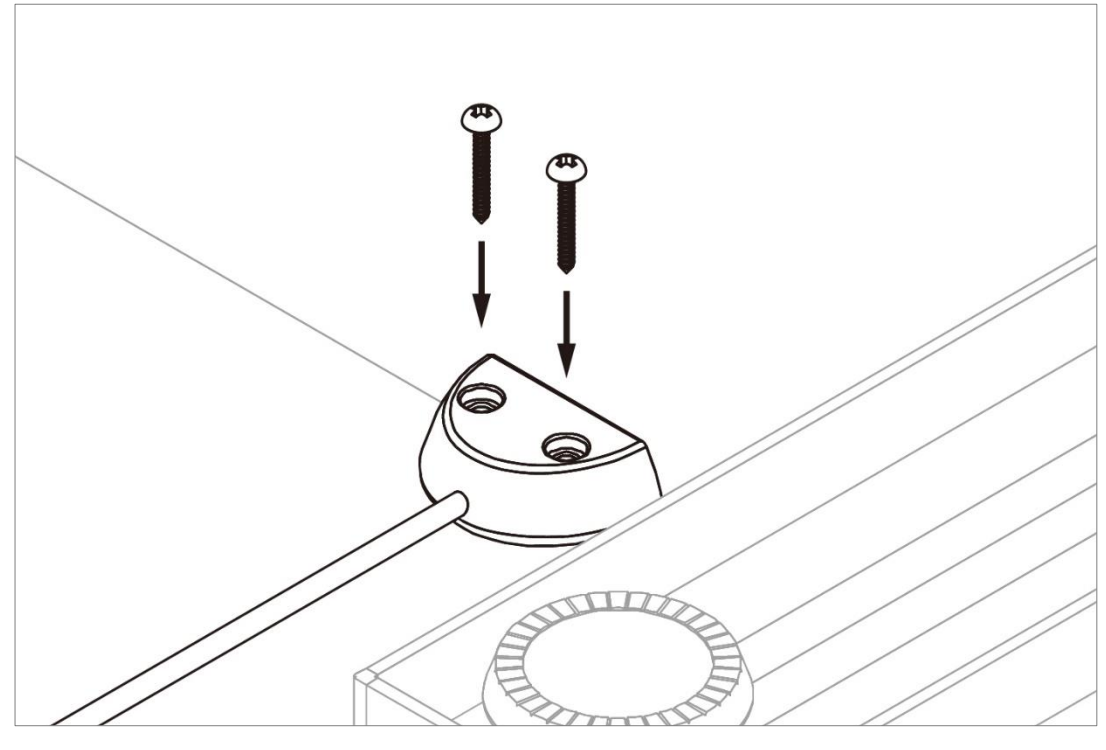

Version A  $\cdot$  June 2024

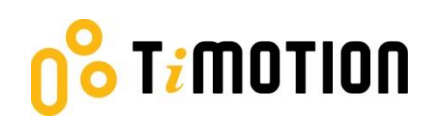

#### d. Step 4

Plug the power and hand control cables to the control box.

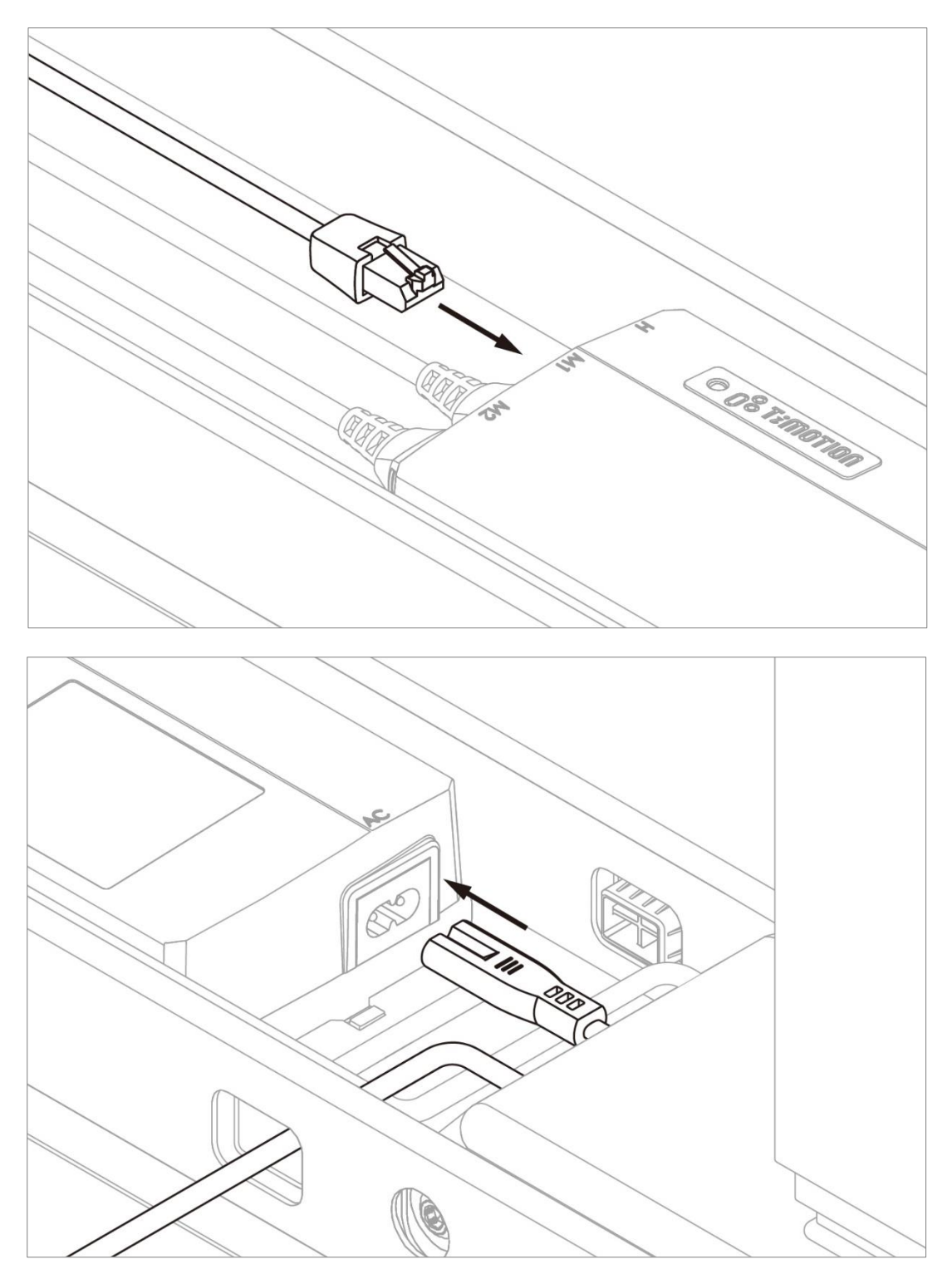

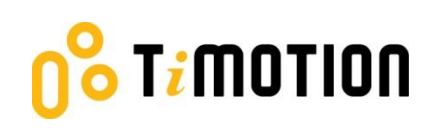

#### e. Step 5

Perform the resetting procedure:

- 1. Press and hold the  $\blacktriangle$  and  $\checkmark$  buttons on the hand control <u>simultaneously</u> for 3 seconds.
- 2. Continue holding both buttons until both legs reach their lowest position.
- 3. When reset is complete, the hand control will beep once, and the buttons can be released.

\* Note: The hand control may vary. For detailed information, please contact the dealer, shop, or manufacturer from whom you purchased this product.

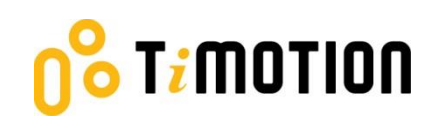

### 1.3 Columns

a. Step 1

Perform the reset procedure:

- 1. Press and hold the  $\blacktriangle$  and  $\checkmark$  buttons on the hand control <u>simultaneously</u> for 3 seconds.
- 2. Continue holding both buttons until both legs reach their lowest position.
- 3. When reset is complete, the hand control will beep once, and the buttons can be released.

\* Note: The hand control may vary. For detailed information, please contact the dealer, shop, or manufacturer from whom you purchased this product.

#### b. Step 2

Carefully flip the desk frame over, being careful to grab the frame itself and not the desktop, such that the desktop is down on the ground.

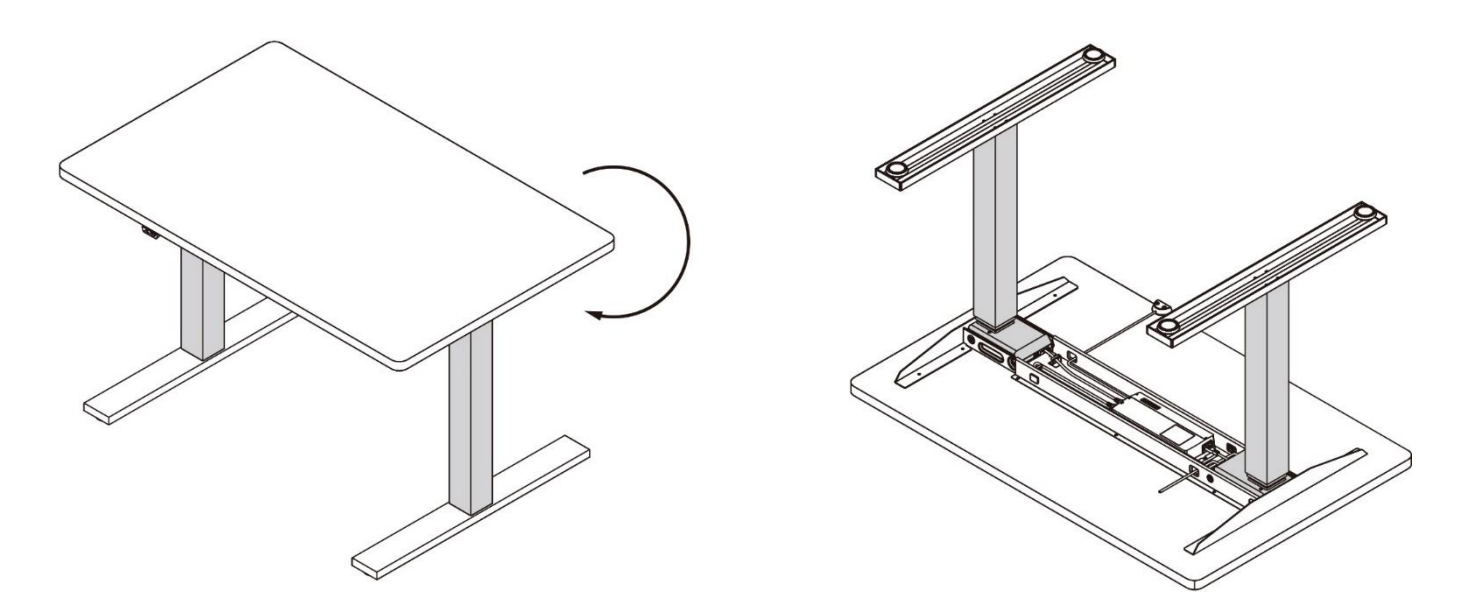

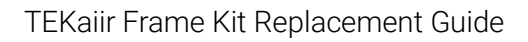

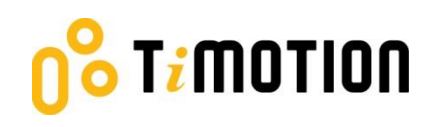

#### c. Step 3

Disconnect the motor and power cables from the control box.

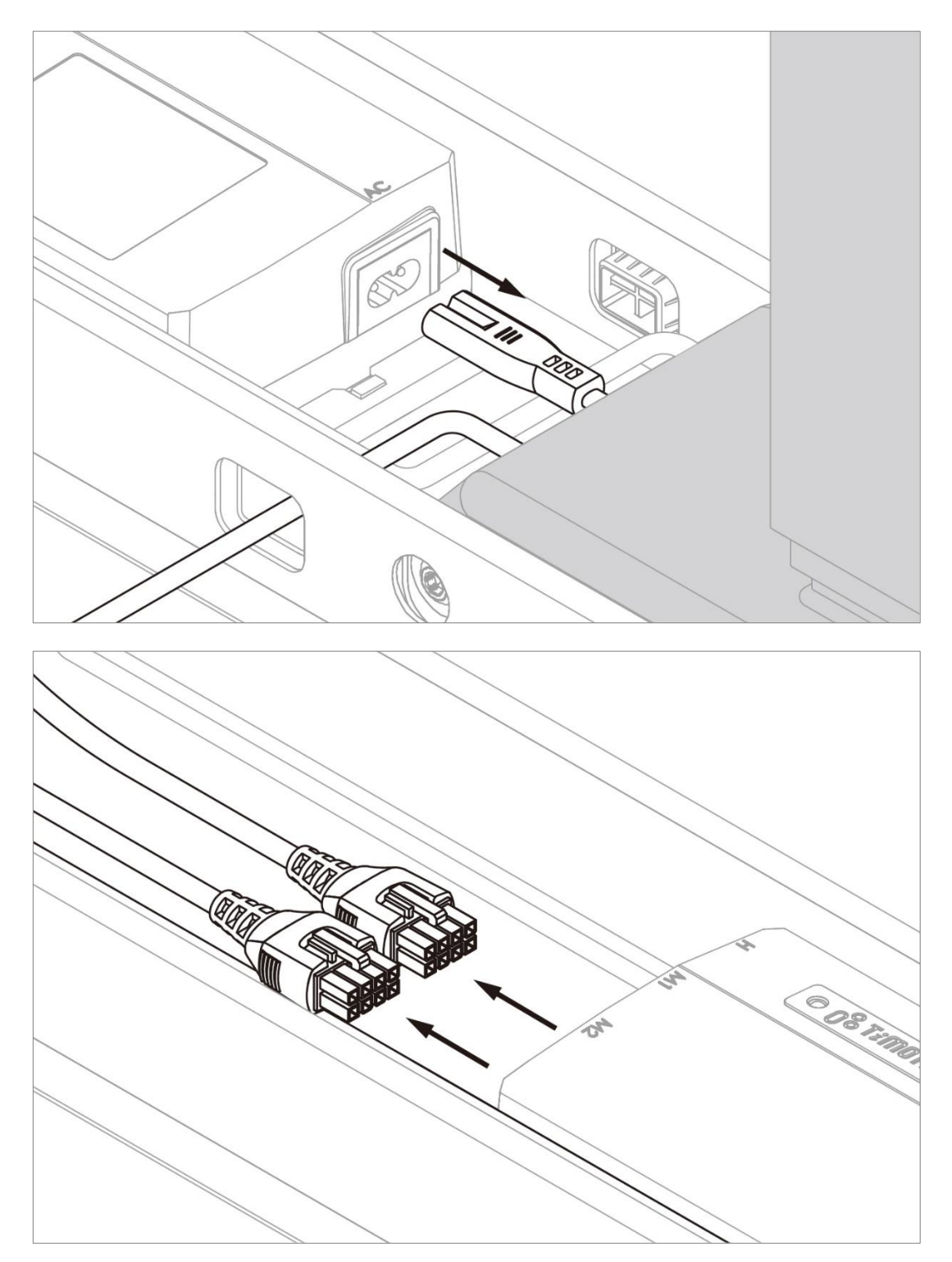

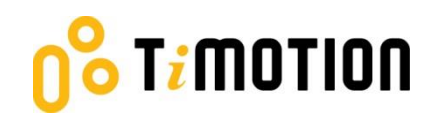

#### d. Step 4

Remove the screws from the feet (4 screws per column, 8 screws for 2 columns in total).

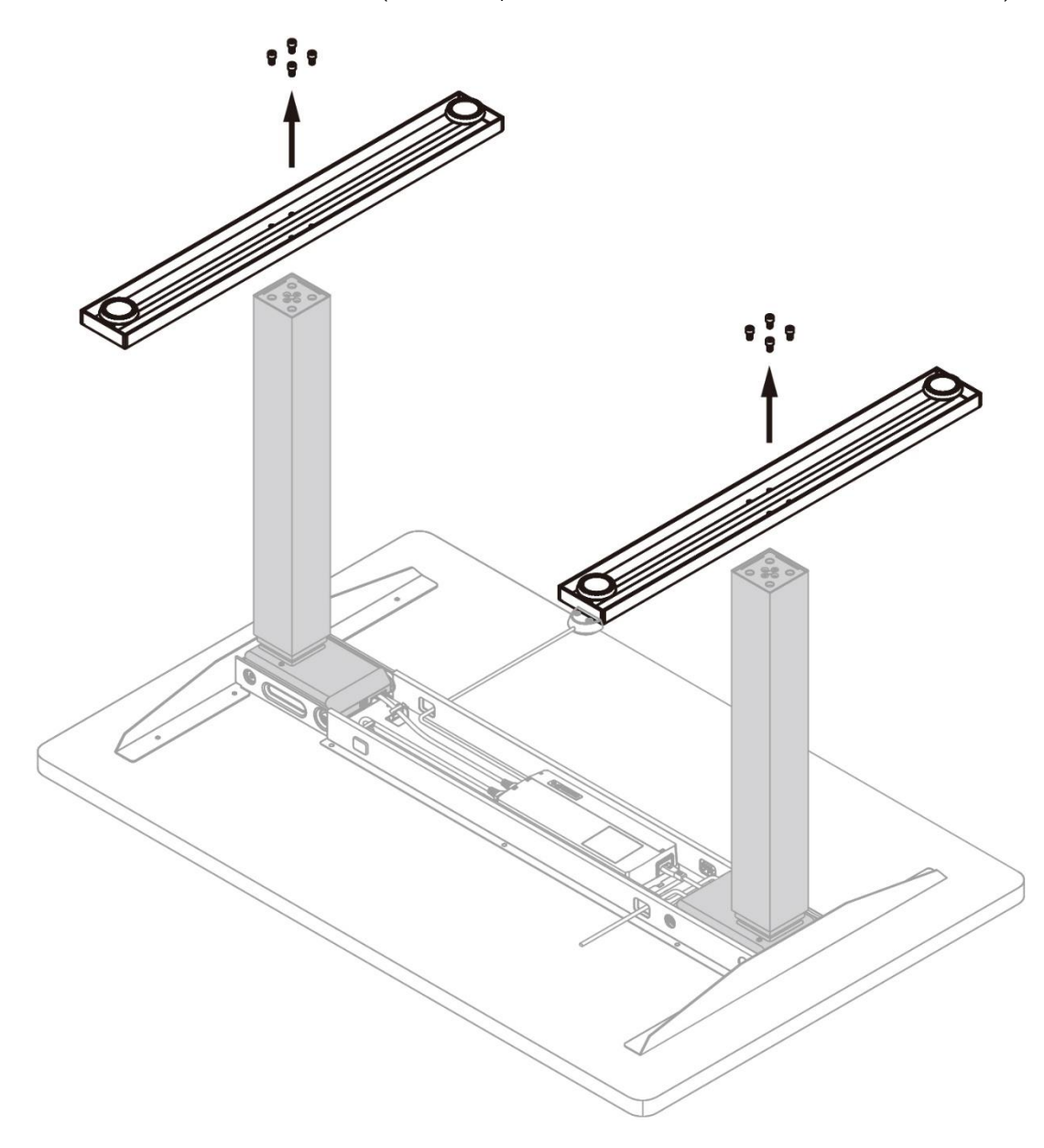

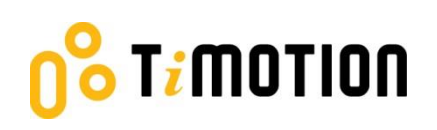

#### e. Step 5

Remove the screws connecting the columns and the outer desk frame (4 screws per column, 8 screws for 2 columns in total).

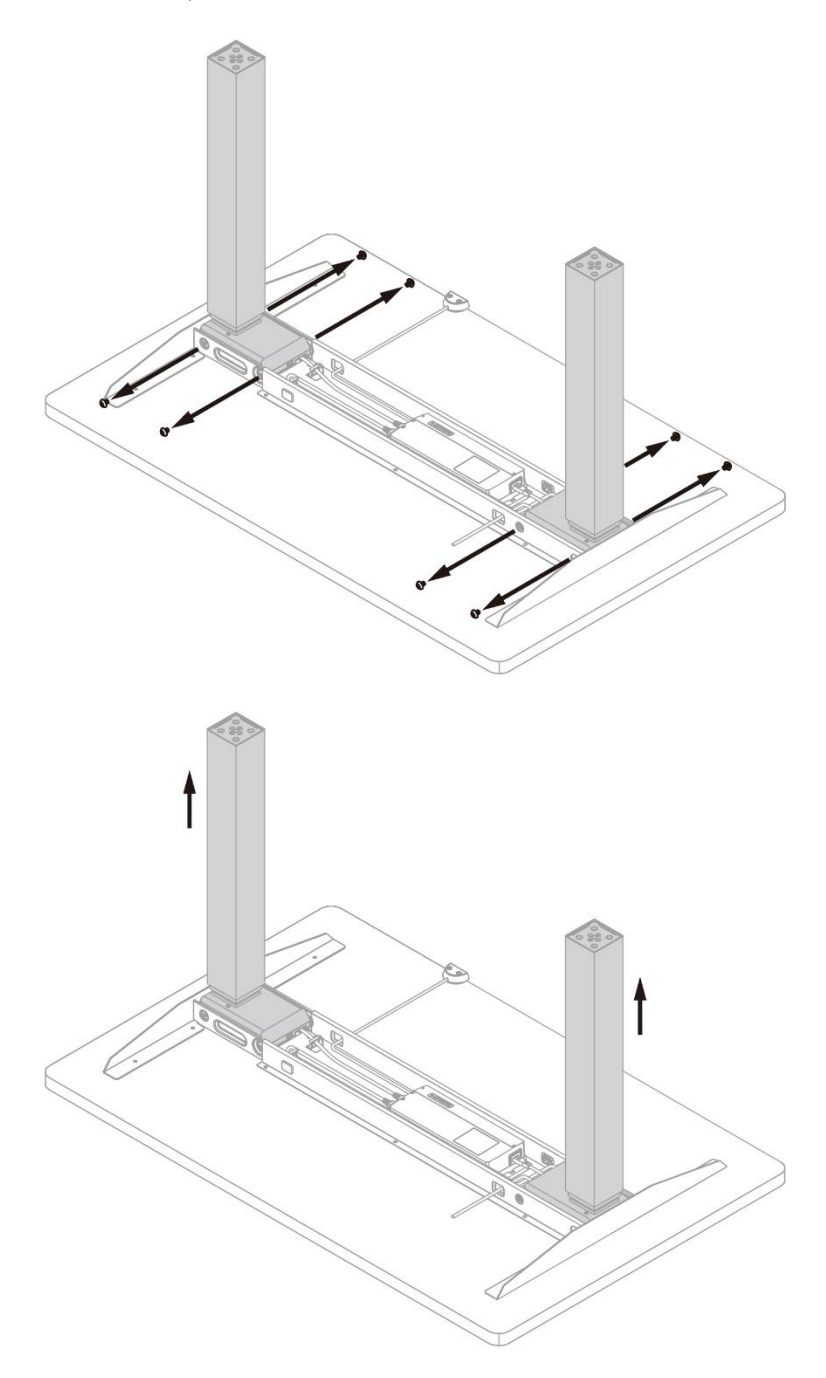

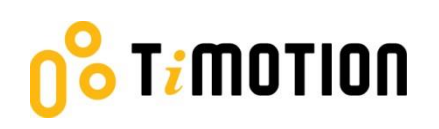

#### f. Step 6

Install the new columns, fasten them and the end pipe brackets using screws that were previously embedded into the desk frame (4 screws per column, 8 screws for 2 columns in total).

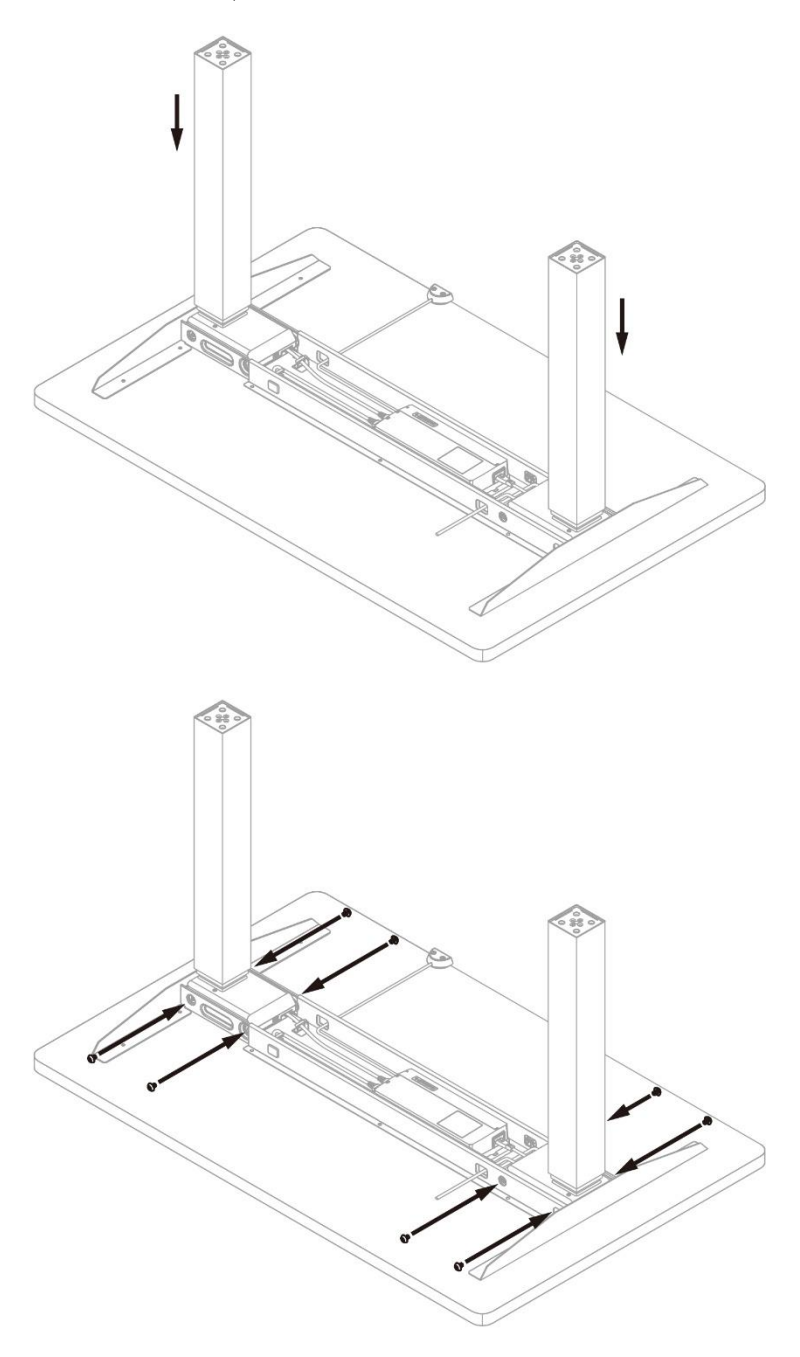

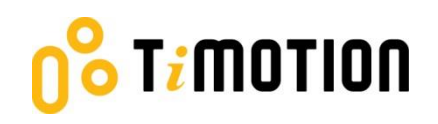

#### g. Step 7

Reinstall the feet by tightening the screws. (4 screws per column, 8 screws for 2 columns in total).

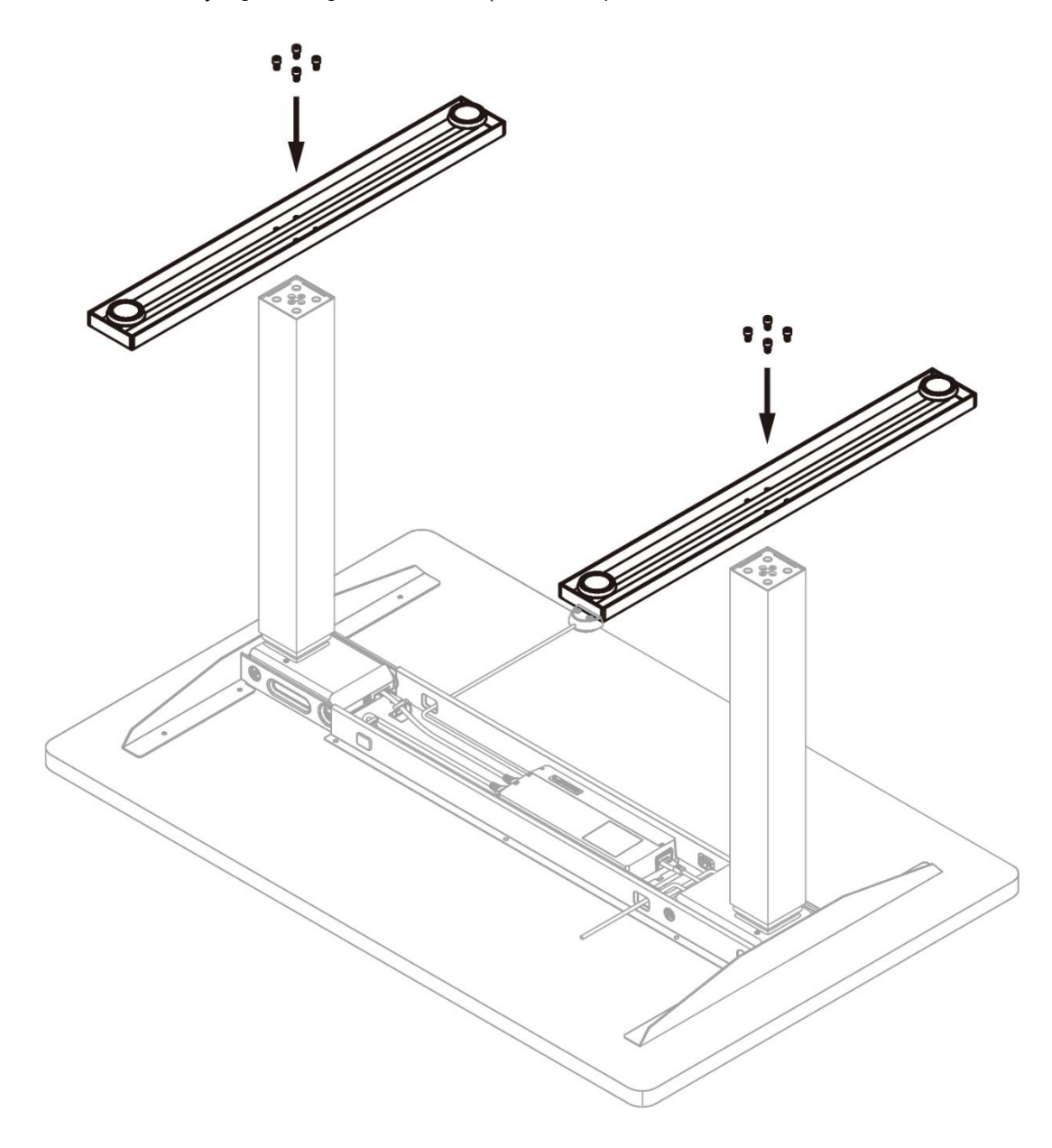

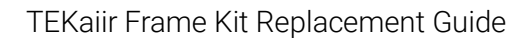

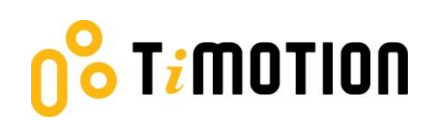

#### h. Step 8

Plug the motor and power cables into the control box.

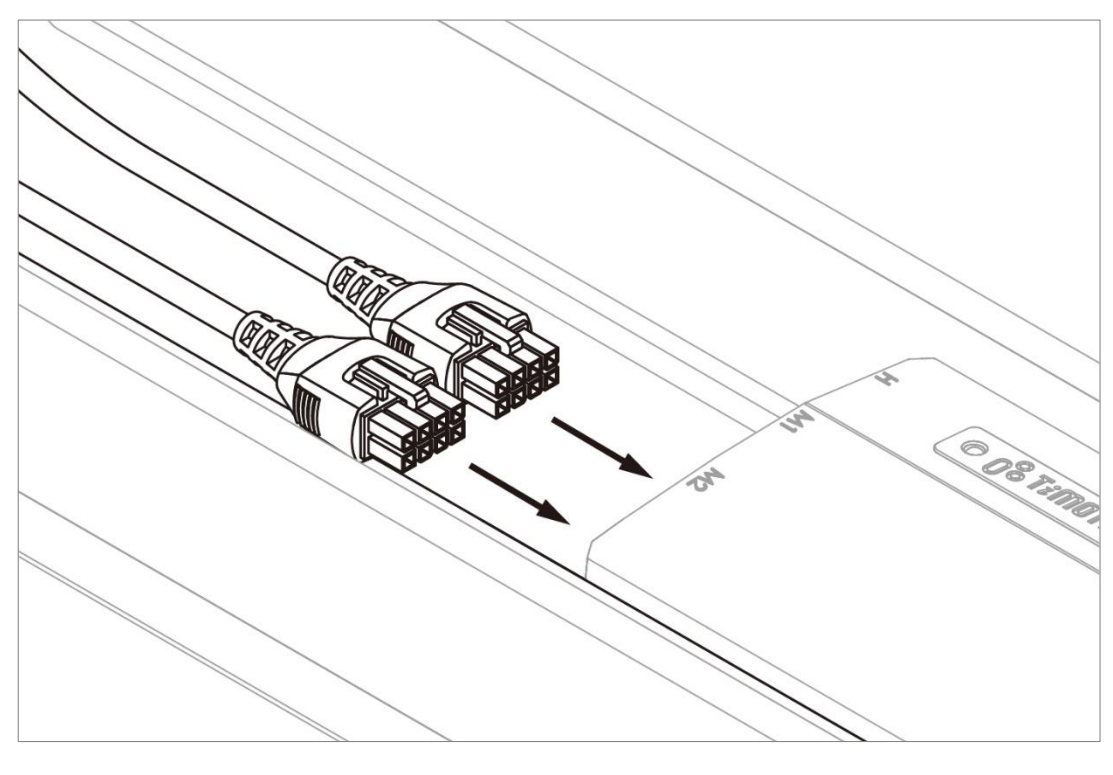

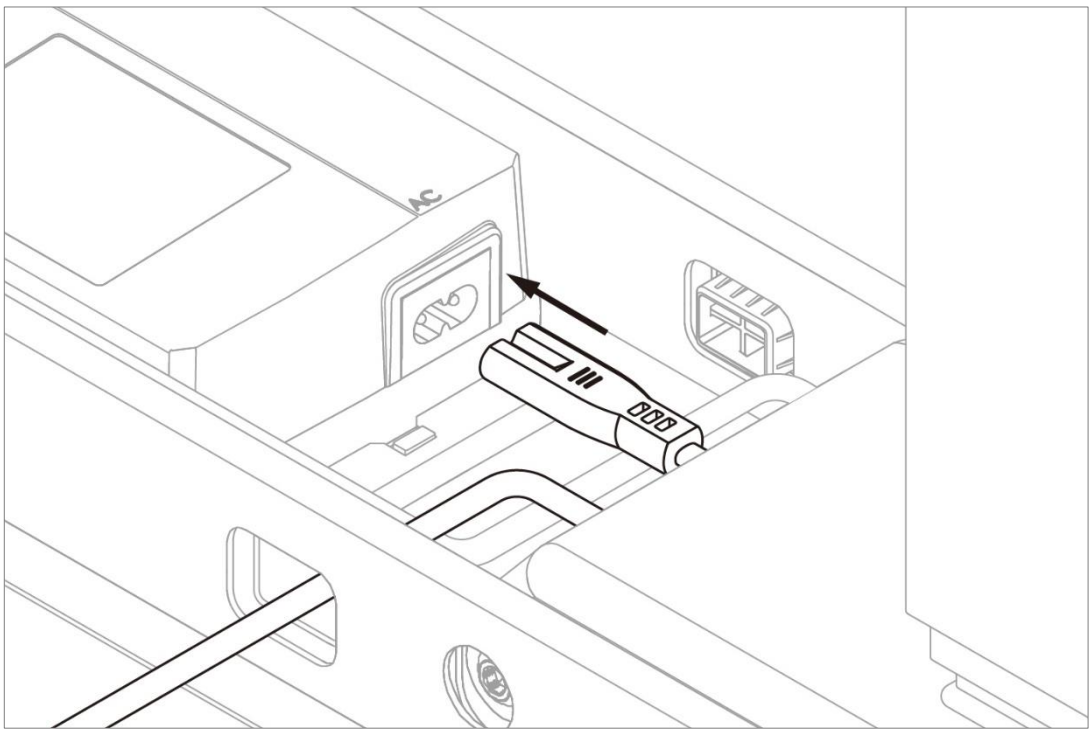

#### i. Step 9

r;motion

Flip the desk frame back over, careful not to grab it by the desktop, so the desktop is facing upward.

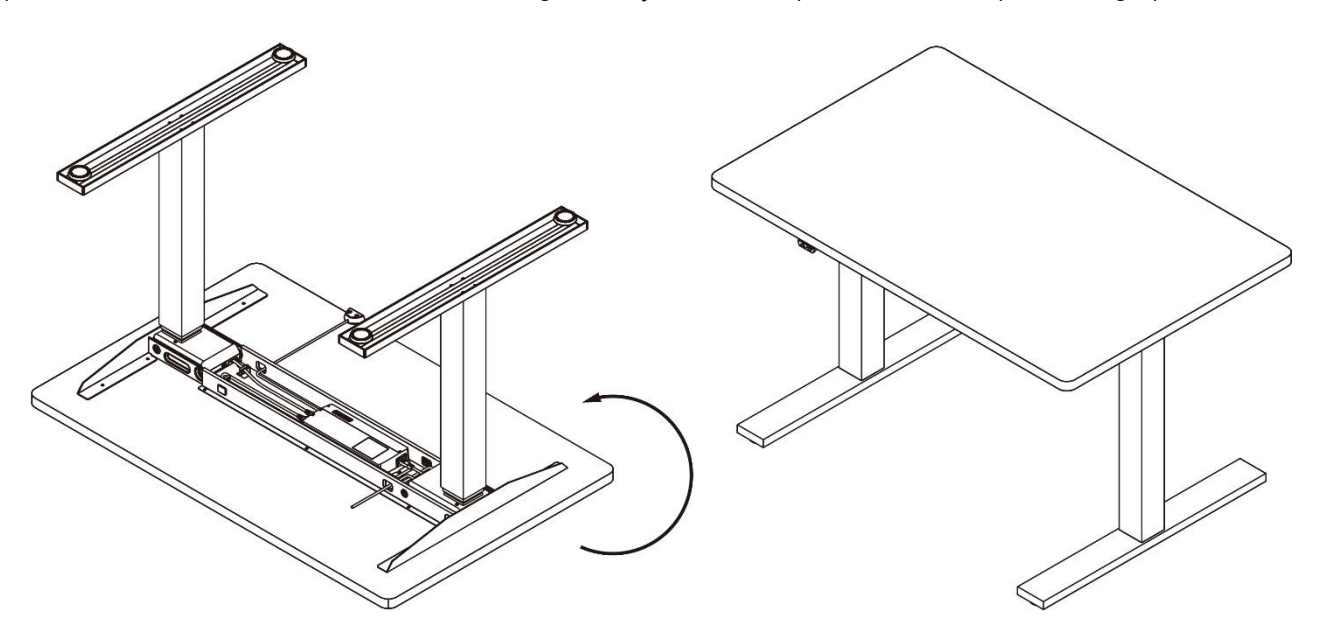

#### j. Step 10

Perform the reset procedure:

- 1. Press and hold the  $\blacktriangle$  and  $\triangledown$  buttons on the hand control <u>simultaneously</u> for 3 seconds.
- 2. Continue holding both buttons until both legs reach their lowest position.
- 3. When reset is complete, the hand control will beep once, and the buttons can be released.

\* Note: The hand control may vary. For detailed information, please contact the dealer, shop, or manufacturer from whom you purchased this product.

TiMOTION continuously updates the functions of its products to ensure they satisfy the needs of customers. Please contact TiMOTION for the dimensions of spare parts.

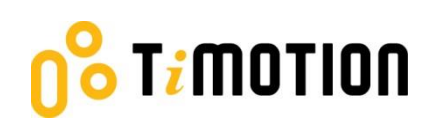

### 2. Troubleshooting

Please refer to the chart (below) to diagnose and implement frame kit troubleshooting actions.

| Symptom                                                                                                    | Action                                                                                                    | Suggested Replacement                                                               |  |
|----------------------------------------------------------------------------------------------------|----------------------------------------------------------------------------------------------------|-------------------------------------------------------------------------------------|--|
| Damaged Cable                                                                                                    | Identify components with damaged cables and replace them.                                                                                                    | Cable or component with damaged cable.                                              |  |
| No Green Light on the control box                                                                                                    | <ol> <li>Firmly connect AC power cable to<br/>control box.</li> <li>Test power outlet.</li> </ol>                                                                                                    | If there is still no green light,<br>replace the control box and<br>AC power cable. |  |
|                                                                                                    | Test power outlet                                                                                                    |                                                                                     |  |
| Cannot Reset (Synchronize)                                                                                                    | <ul> <li>When the reset is not possible, press the hand control button, either Up or Down. If either one makes a click sound, it indicates the hand control may need to be replaced.</li> <li>Conditions: <ul> <li>a. Press Up with a click sound, but Down makes no sound.</li> <li>b. Press Down with a click sound, but Up makes no sound.</li> </ul> </li> </ul> | Hand control                                                                        |  |
|                                                                                                    | Press both hand control Up and Down<br>buttons. If both make a click sound, it<br>indicates that the control box may need to<br>be replaced.                                                                                                    | Control Box                                                                         |  |
| No Movement: When<br>pressing the "Up" or "Down"<br>buttons, the control box<br>makes a click sound, but the<br>columns fail to move. | This indicates a control box problem.                                                                                                    | Control Box                                                                         |  |
| One column does not move                                                                                                    | Switch column cables at the control box.<br>If the same column does not move, then<br>change the inoperable column.                                                                                                    | Column                                                                              |  |
|                                                                                                    | Switch column cables at the control box and observe if the problem moves to the                                                                                                    | Control Box                                                                         |  |

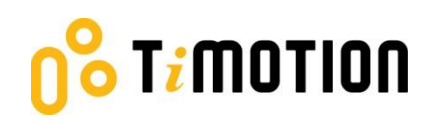

|                                                 | other column.                                                                                                    |                 |  |  |
|-------------------------------------------------|----------------------------------------------------------------------------------------------------|-----------------|--|--|
| Moves in one direction only                     |                                                                                                    | Handset         |  |  |
| One column moves faster than the other.         | Replace the faster moving column.                                                                                                    | Column          |  |  |
| No Display                                      |                                                                                                    | Handset         |  |  |
|                                                 | The control box may be damaged.                                                                                                    | Control Box     |  |  |
| Intermittent movement but<br>desk remains level | Replace handset.                                                                                                    | Handset         |  |  |
| No movement, 5 beeps                            | <ul> <li>Over Current Condition:</li> <li>Ensure desk is not overloaded</li> <li>Ensure desk is free from obstruction</li> <li>Replace column</li> </ul> | Possible column |  |  |